Kollmorgen Automation Suite -KAS

Writed by: Souza, Leonardo

<mark>09/2018 – rev1.0</mark>

Because Motion Matters<sup>™</sup>

Place: Barueri. São Paulo.

Contacts: Phone / Fax: (+55 11) 2110-4219 Mobile: (+ 55 11) 98899-4712 Email: leonardo.souza@kollmorgen.com

Revision: rev1.0

Because Motion Matters™

#### **Table of Contents**

| 1.0   | Introduction                                                                             |
|-------|------------------------------------------------------------------------------------------|
| 2.0   | Specification                                                                            |
| 2.1   | EtherCAT Network5                                                                        |
| 2.2   | Inputs and Outputs5                                                                      |
| 2.2.  | 1 Digital Inputs                                                                         |
| 2.2.  | 2 Digital Outputs                                                                        |
| 2.2.  | 3 Analog Input                                                                           |
| 2.2.4 | 4 Analog Output                                                                          |
| 3.0   | How does Standard SFC Template works?7                                                   |
| 3.1   | Dictionary                                                                               |
| 3.1.  | 1 Naming Variables                                                                       |
| 3.1.  | 2 Physical Inputs and Outputs9                                                           |
| 3.1.  | 3 Naming Subprograms                                                                     |
| 3.1.4 | 4 Usage of structure in connection with subprograms10                                    |
| 3.2   | Main - SFC Program – State Machine Routine11                                             |
| 3.2.  | 1 Boot – Child SFC - Network Startup and Motion Profiles                                 |
| 3.2.  | 2 Home – Child SFC – Axes Reference Routine                                              |
| 3.2.  | 3 Manual – Child SFC – Manual Mode14                                                     |
| 3.2.4 | 4 Automatic – Child SFC – Automatic Mode15                                               |
| 3.2.4 | 4.1         F1_TrapzoidMove – Child SFC – Trapezoidal Point-to-Point Movement         16 |
| 3.2.4 | 4.2 F2_CamGear – Child SFC – Camming ang Gearing Movement18                              |
| 3.2.4 | 4.3 F3_CAMonFly – Child SFC - Camming on the Fly19                                       |
| 4.0   | How scale Standard SFC Template to a 7 Axes Machine?                                     |
| 4.1   | Project Breakdown                                                                        |
| 4.2   | Main Routine                                                                             |
| 4.3   | Homing Routine                                                                           |
| 4.4   | Automatic Mode                                                                           |

Because Motion Matters<sup>™</sup>

#### **1.0 Introduction**

If we look at PLC projects, we see that every machine deals with the same functionalities. Generally, machines powered by servo drives, need to follow a sequence of steps during its development:

I. Start a Network Protocol (if available);
II. Power on all drives;
III. Elect a reference method to home each axis;
IV. Develop a Manual Mode, allowing an operator to Jog an axis and change setup positions;
V. Finally development of an Automatic Mode, which runs desired machine functionalities;

All the steps described above are the core project parts and contained within the Main program, they establish a pathway for the machine code to be developed. In addition to these steps, the program requires some Auxiliary Programs to deal with Status, Faults, IOs, Recipe and/or any special routine.

This Standard SFC Template proposes a division of known functionalities into modules, organizing them using the high expressive power provided by KAS using SFC language. The objective is to provide a structure capable to control machines of different types and complexity levels, using the same SFC Structure and Auxiliary Programs.

#### Sequential Function Chart (SFC)

The SFC language is a state diagram. Graphical steps are used to represent stable states, and transitions describe the conditions and events that lead to a change of state. Using SFC highly simplifies the programming of sequential operations as it saves a lot of variables and tests just for maintaining the program context.

<u>TIP: It's is important to know SFC Fundamentals to understand Standard SFC Template. A document</u> <u>explaining how it works can be found at KAS Help, section:</u>

<u>Technical References > Programming Languages > Sequential Function Chart</u> (<u>Link -> Click Here</u>)

Because Motion Matters™

#### 2.0 Specification

This template uses KAS (Kollmorgen Automation Suite) to build a complete automation solution, providing support to Motion Control, PLC Logic, and HMI. The program utilizes two IEC-61131 languages: SFC as a top-level program, building the state machine and ST for the coding inside of step qualifiers and on Auxiliary Programs.

PLCOpen has been chosen as motion engine for the application, composed by 2 Axes as type Servo and 1 Axis as a Virtual Master. All of them was configured with a ratio 1:1, with 360 degrees per revolution and without a rollover position.

Using KAS 2 Axis Demo as base hardware of development, this template is fully adapted to run with Demo's setup or using KAS Simulator.

#### 2.1 EtherCAT Network

This template uses KAS (Kollmorgen Automation Suite) to build a complete automation solution, providing

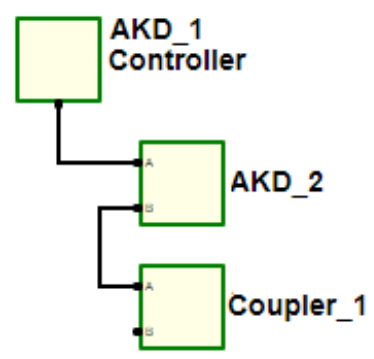

Figure 1. Template's EtherCAT Network.

#### 2.2 Inputs and Outputs

#### 2.2.1 Digital Inputs

AKD01 X7:10 – DIN1 – Limit Switch 1 AKD01 X7:09 – DIN2 – Free AKD01 X7:09 – DIN3 – Free AKD01 X7:03 – DIN4 – Free AKD01 X7:03 – DIN4 – Free AKD01 X7:05 – DIN5 – Free AKD01 X7:05 – DIN6 – Free AKD01 X7:02 – DIN7 – Free AKD01 X35:02 – DIN21 – Free AKD01 X35:03 – DIN22 – Free AKD01 X36:03 – DIN23 – Free AKD01 X36:02 – DIN24 – Free AKD01 X36:03 – DIN25 – Free AKD01 X36:04 – DIN26 – Free

Because Motion Matters™

AKD02 X7:10 – DIN1 – Limit Switch 2 AKD02 X7:09 – DIN2 – Free AKD02 X7:04 – DIN3 – Free AKD02 X7:03 – DIN4 – Free AKD02 X8:06 – DIN5 – Free AKD02 X7:05 – DIN6 – Free AKD02 X7:02 – DIN7 – Free

#### 2.2.2 Digital Outputs

AKD01 X7:7 – DOUT1 – Free AKD01 X7:5 – DOUT2 – Free AKD01 X35:7 – DOUT21 – Free AKD01 X36:7 – DOUT22 – Free

AKD02 X7:7 – DOUT1 – Free AKD02 X7:5 – DOUT2 – Free

#### 2.2.3 Analog Input

AKD01 X8:10 – AIN – Free Auxilia AKD02 X8:10 – AIN – Free

#### 2.2.4 Analog Output

AKD01 X8:08 – AOUT – Free

AKD02 X8:08 – AOUT – Free

#### 3.0 How does Standard SFC Template works?

Standard SFC Template divide KAS Project into "Functionalities Groups", routines related to machine process are located inside of Main Program and Auxiliary Programs are developed using Standalone Programs.

The biggest advantage of using SFC structure is to translate the machine process in a state diagram. SFC is a good choice because:

- Each state of the process can be clearly mapped to a SFC step;

- The transition between steps is made using conditions, these are easily identified in the code;

- The relation between steps and activity flow from one state to another is visualized/programmed in a graphical manner, is easy to comprehend due conditions and interlockings which relate the evolution of step active states.

- SFC structure is a mirror of the controlled process and allows broke software into small parts. With this feature is easy to control what is being executed on each scan cycle of the controller.

- Machines mostly have similar state diagrams (Homing, Manual Mode, Automatic Mode...), this characteristic allows scalability of Standard SFC Template into more complex machines.

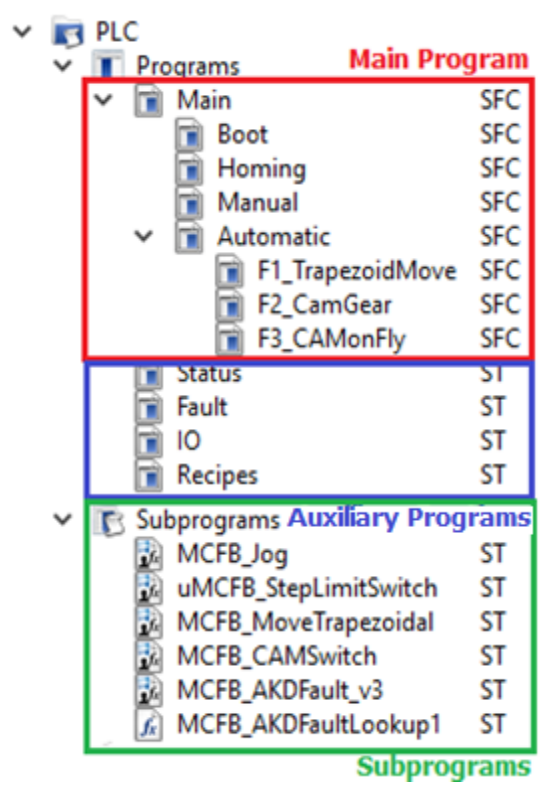

The Main Program is responsible to translate machine state diagram to PLC software. Is responsible to initialize the network, address, power and reference every axis, besides run all functionalities inside Manual and Automatic Modes.

Auxiliary Programs have as objective provide information to Main Program. They've an established run cycles, without any interlocking conditions, in other words, keep always running. The Template uses this programs to read machine status, deal with fault and reset routines and manage IOs and recipes.

Template's **Subprograms** are particles of code developed to perform a specific function. They're used inside of programs called as instances declared on project's dictionary.

Besides all PLC Programs structure described above, this project has a section to setup Motion and PLCOpen Axis and to manage EtherCAT Network devices. We've two different user interfaces, first using Control Panels inside KAS and second with a HMI project, developed using KVB (Kollmorgen Visualization Builder).

Because Motion Matters™

#### 3.1 Dictionary

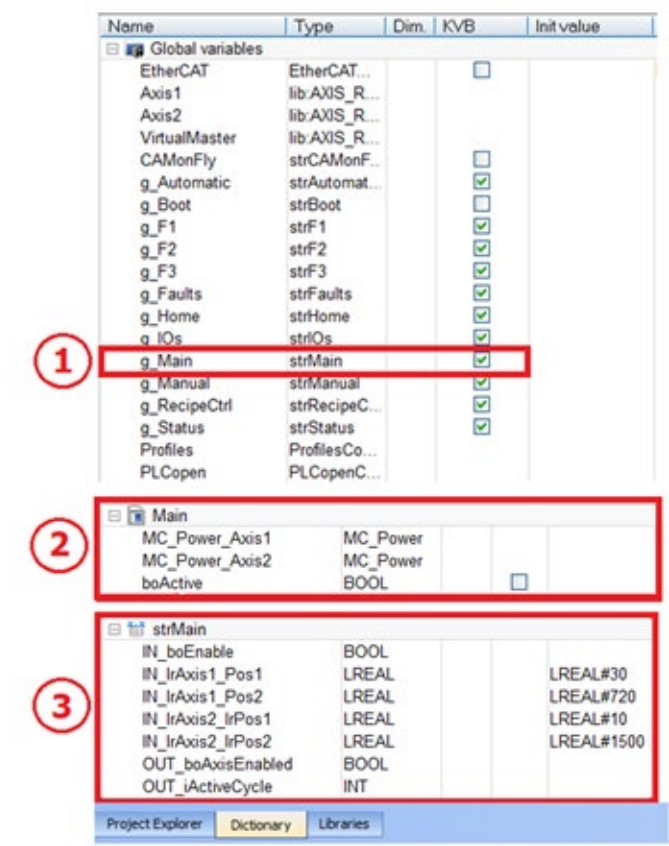

Figure 3. Project Dictionary. 1. Main Structures declares as Global Variable. 2. Main Local Variables. 3. Main Structure.

Each Program has a group of dedicated variables, related to its functionality. These variables are divided into two groups:

#### **Local Variables**

They can be accessed only inside their program. In Figure 3, the number 2 shows Local Variables that belongs to the Main Program.

#### **Global Variables and Structures**

These variables are special, so can be accessed on the entire project. During Template development we establish that each program has a Structure of Variable with his name: "str + Program Name". Adopting this definition is easy to identify from which program the Global Variable came from.

In Figure 3, the number 3 shows the Structure of Variables that belongs to Main Program and number 1 shows it being declared as a Global Variable.

<u>TIP: During development is recommended to create all program variables as Local and change it to</u> <u>Global only if necessary.</u>

#### 3.1.1 Naming Variables

To allow identification if the variable represent an Input or Output and its Type, the name of the variable is divided into 3 parts:

| 11        | ۱ <u> </u>                                      | Axis1_                                                                                           | Pos1          |
|-----------|-------------------------------------------------|--------------------------------------------------------------------------------------------------|---------------|
| IN<br>OUT | bo<br>si<br>ui<br>w<br>dw<br>li<br>k<br>t<br>st | BOOL<br>SINT<br>USINT<br>INT<br>UINT<br>WORD<br>DWORD<br>LINT<br>LWORD<br>REAL<br>TIME<br>STRING | Variable Name |
|           | str<br>arr                                      | STRUCTURE<br>ARRAY                                                                               |               |

- Indicate if the variable is an INput or OUTput;

(Only for global variables. Local Variables don't have this part);

- Indicate variable data type;
- ' Variable Name;

#### 3.1.2 Physical Inputs and Outputs

|                                                             | AKD1                                                                                   | _IN1_bt                                                              | StartC                     | ycle   |          |
|-------------------------------------------------------------|----------------------------------------------------------------------------------------|----------------------------------------------------------------------|----------------------------|--------|----------|
| AKD1_IN<br>AKD1_OUT<br>DN1_IN<br>DT2_IN<br>AN1_AN<br>AT1_AO | Location<br>AKD Drive<br>AKD Drive<br>AKT-DN In<br>AKT-DT Ou<br>AKT-AN An<br>AKT-AN An | Input1<br>Output1<br>put1<br>utput1<br>ualog Input1<br>ualog Output1 | Туре                       | Variał | ble Name |
|                                                             |                                                                                        | bt<br>sn<br>sw                                                       | Button<br>Sensor<br>Switch |        |          |

Because Motion Matters™

#### 3.1.3 Naming Subprograms

Some part of codes may be reused multiple time or for different jobs and are therefore programmed as subprograms. This minimizes the amount of duplicated code pieces. Subprogram use the Location (UDFB) underscore and then the individual name

#### e.g. UDFB\_AxisHND, UDFB\_AxisSDO

Those structure can be instantiated on any level in the programming. Starting with g if global otherwise start with INST underscore individual name of the UDFB and numbering if used multiple time.

#### e.g. Inst\_AxisHND1, g\_Inst\_AxisSDO2

#### 3.1.4 Usage of structure in connection with subprograms

Structure naming uses str as type following by the subprogram which is using it. If multiple subprograms are using the same structure make sure the subprograms have a common name start and use this as the structure name.

e.g. strAxisHND, strAxis

#### 3.2 Main - SFC Program – State Machine Routine

The state machine and all functionalities related to machinery process are developed inside of Main Program, interlocking between each state is made using SFC Structure. Child

|                             | tart Network &<br>uild Profiles                                 | ) //Ste         | ep 1: Call the Chield SFC "Boot"                                                    |       |                                                         |
|-----------------------------|-----------------------------------------------------------------|-----------------|-------------------------------------------------------------------------------------|-------|---------------------------------------------------------|
| 1 g_Boot                    | boMotionStarted                                                 |                 |                                                                                     |       |                                                         |
| 2 ACE.S                     | ystem Recovery<br>eset Faults                                   | ) //Ste<br>wait | ep 2: If machine is Faulted the process s<br>until System Ready.                    | tops  | here and                                                |
| (Not g<br>2 g_Main          | Faults.boCycleON) AND<br>boEnable                               |                 |                                                                                     |       |                                                         |
| 3 Act P                     | ower Axes                                                       | //Ste           | ep 3: Responsable to Enable Axis                                                    |       |                                                         |
| 3 g_Home                    | n.boAxisEnabled AND<br>.boStart) OR g_Faults.boCycleON          |                 |                                                                                     |       |                                                         |
| 4 N PO                      | oming of Axes                                                   | ) //Ste         | ep 4: Call the Child SFC "Home"                                                     |       |                                                         |
| g_Home.<br>4 OR g_Fa        | .boDone<br>aults.boCycleON                                      |                 |                                                                                     |       |                                                         |
| 5 N P0                      | peration Mode                                                   | ) //Ste         | ep 5: Waits until a Operation Mode is se                                            | lecte | d;                                                      |
|                             |                                                                 |                 |                                                                                     | _     |                                                         |
| g_Manua<br>(Not g<br>(Not g | al.boModeON AND<br>Automatic.boModeON) AND<br>Faults.boCvcleON) | 101             | g_Automatic.boModeON AND<br>(Not g_Manual.boModeON) AND<br>(Not g Faults.boCycleON) | 201   | <pre>//Run during Fault Cycle  g_Faults.boCycleON</pre> |
| 6 N<br>Pl<br>Pl<br>Pl       | anual Mode                                                      | 101             | Act. Automatic Mode                                                                 | 1     |                                                         |
| g_Manua<br>6 g_Fault        | al.boModeOFF OR<br>ts.boCycleON                                 | 102             | g_Automatic.boModeOFF OR<br>g_Faults.boCycleON                                      |       |                                                         |
| 5                           |                                                                 | 5               |                                                                                     |       |                                                         |
| //Step 6: Call              | the Chield SFC "Manual"                                         | //Ste           | p 101: Call the Chield SFC "Automatic"                                              |       |                                                         |

*Figure 4. Main Program: SFC structure is used to build the state machine.* 

As long PDMM Controller is running, the Main Program is active. It indicates which state of operation is active. This feature facilitates the debugging process, while you're connected to the controller is clear to figure which part of the code is running and where it stops.

The program organization concept into a Main and Children SFC Programs also helps to organize the development process, by making clear to programmer all steps he needs to take to complete de project.

This division method can be equal to a large range of equipment, being easy to build a code for more complex machines using this same structure.

| Global Variables – M  | ain – SFC Prog   | gram               |                                       |
|-----------------------|------------------|--------------------|---------------------------------------|
| g_Main : strN         | Лаіп ;     // Со | all Variable Struc | cture from Main as a Global Variable, |
| Local Variables - Mai | n - SFC Progra   | m                  |                                       |
| MC_Power_Axis1        | : MC_Powe        | r; //MC_Power      | to Enable Axis 1;                     |
| MC_Power_Axis2        | : MC_Powe        | r;//MC_Power       | to Enable Axis 2;                     |
| Variables Structure – | Main - SFC Pi    | rogram             |                                       |
| boEnable              | : BOOL ;         | //Call routin      | e to Enable Axes.                     |
| boAxisEnabled         | : BOOL ;         | //Indicates t      | hat all Axes are Enabled;             |
| iActiveCycle          | : INT ;          | //Indicates a      | active cycle of Main Program;         |
| Axis1_lrPos1          | : LREAL := L     | REAL#30 ;          | //Axis 1: Setpoint Position 1;        |
| Axis1_lrPos2          | : LREAL := L     | REAL #720 ;        | //Axis 1: Setpoint Position 2         |
| Axis2_lrPos1          | : LREAL := L     | REAL #10 ;         | //Axis 2: Setpoint Position 1;        |
| Axis2_lrPos2          | : LREAL := L     | REAL #1500 ;       | //Axis 2: Setpoint Position 2;        |

#### 3.2.1 Boot – Child SFC - Network Startup and Motion Profiles

The Child SFC program Boot is called by the 1<sup>st</sup> Step of Main Program. It's responsible to Initialize EtherCAT Network and Motion Engine, set PLCOpen Addresses and create Motion Profiles. It sets a variable inside Step 3, noticing that Initialization is finished.

| Act.Start MLMotion<br>Pl PLCopen axes<br>P0                            | //Step 1: P1 - Initialize Motion Engine<br>P0 - Create PLCopen Axes              |
|------------------------------------------------------------------------|----------------------------------------------------------------------------------|
| <pre>MLSTATUS_INITIALISED = MLMotionStatus()</pre>                     |                                                                                  |
| 2 Act.Start Motion Engine<br>Pl PLCOpen Addressing<br>N Create Profile | //Step 2: P1: Start Motion Engine and Create Profiles<br>P0: Set PLCOpen Address |
| 2 MLSTATUS_RUNNING = MLMotionStatus()                                  | -                                                                                |
| 3 N<br>PI<br>PO                                                        | ]                                                                                |
| g_Boot.boMotionStarted                                                 |                                                                                  |
|                                                                        |                                                                                  |
| Figure 5. Boot: Child SFC program                                      | n that starts machine network up.                                                |

Because Motion Matters™

Global Variables – Boot - Child SFC Program g\_Boot : strBoot ; //Call Variable Structure from Boot as a Global Variable; Variables Structure – Boot - Child SFC Program boMotionStarted : BOOL ; //Indicates that Boot routine is finished ;

#### 3.2.2 Home – Child SFC – Axes Reference Routine

All servo driven shafts need to go through a reference process during its initialization. In Template all Home Routines are centered within the Child SFC Home, which performs reference to Axis 1 and Axis 2, using the function block MCFB\_StepLimitSwitch.

The two axes move until the digital input mapped on function block is triggered, so feedback position of the axes is zeroed and then they moto to the respective Setpoint Position 1 of each axis.

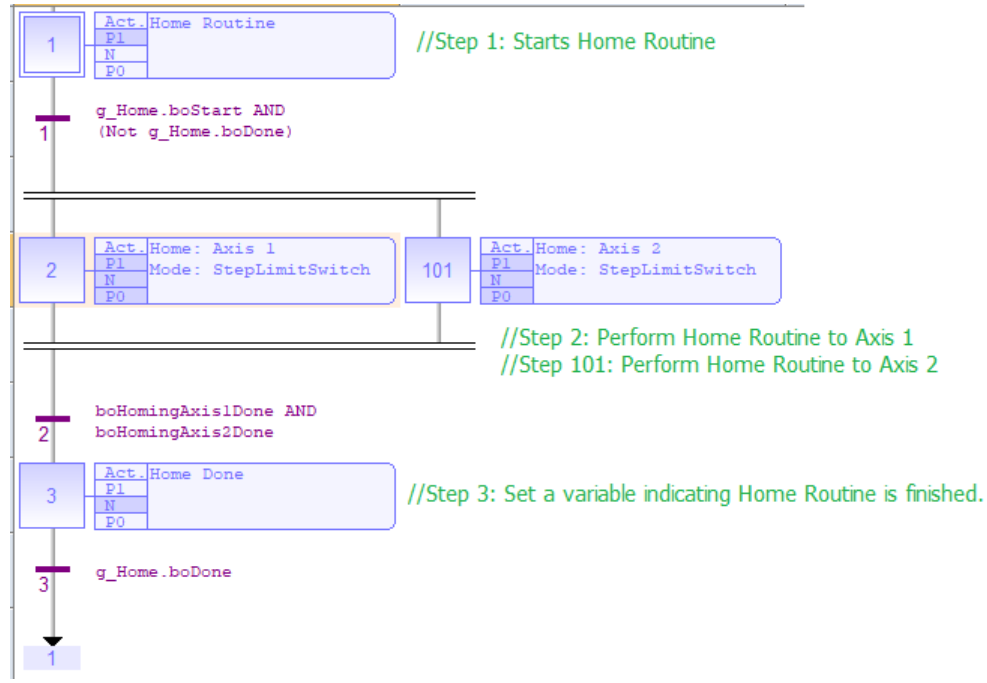

Figure 6. Home: Child SFC that performs Home Routine on axes;

#### **Global Variables – Home – Child SFC Program**

g\_Home : strHome ; //Call Variable Structure from Home as a Global Variable;

#### Local Variables - Home - Child SFC Program

| boActive          | : BOOL ;    | //Indicates that Home Routine is Active;                    |
|-------------------|-------------|-------------------------------------------------------------|
| boHomingAxis1Done | : BOOL ;    | //Indicates that Home of Axis 1 is Done;                    |
| boHomingAxis2Done | : BOOL ;    | //Indicates that Home of Axis 2 is Done;                    |
| MC_Halt_Axis1     | : MC_Halt ; | //Function Block to decelerate Axis 1 to zero on beginning; |
| MC_Halt_Axis2     | : MC_Halt ; | //Function Block to decelerate Axis 2 to zero on beginning; |

| MCFB_LimitSwitchRef_Axis1 | : uMCFB_StepLimitSwitch; | <pre>//Home Axis1 to a limit switch – AKD1_IN1;</pre> |
|---------------------------|--------------------------|-------------------------------------------------------|
| MCFB_LimitSwitchRef_Axis2 | : uMCFB_StepLimitSwitch; | //Home Axis1 to a limit switch – AKD2_IN1;            |
| MC_MoveAbsolute_Axis1     | : MC_MoveAbsolute ;      | //Runs an Absolute Move on Axis 1 to Pos1;            |
| MC_MoveAbsolute_Axis2     | : MC_MoveAbsolute ;      | //Runs an Absolute Move on Axis 2 to Pos1;            |

#### Variables Structure – Home - Child SFC Program

| boStart         | : BOOL ; | //Call Routine to Home Axes;                                      |
|-----------------|----------|-------------------------------------------------------------------|
| boDone          | : BOOL ; | <pre>//Indicates that Home Routine is Done to all axes;</pre>     |
| boAxis1Recovery | : BOOL ; | //Variable runs Home Routine for a 2 <sup>nd</sup> time to Axis1; |
| boAxis2Recovery | : BOOL ; | //Variable runs Home Routine for a 2 <sup>nd</sup> time to Axis2; |

#### 3.2.3 Manual – Child SFC – Manual Mode

Manual Mode is available after Home Process is finished, being on an agreement to Main Program state machine. This mode allows the axes to be positioned in their respective setpoints (Pos1 and Pos2) and the adjustment of these positions using Jog commands. Subsequently to adjustment, the operator can save the new position, updating setpoints and actual recipe.

On Manual Mode exits command, both axes are positioned in their respective setpoints (Pos1).

<u>TIP: It is important to reset all function blocks used in the routines, programmed inside of SFC</u> <u>Strutures. This condition ensures that we can exit Manual Mode and enter it again, running all the routines.</u>

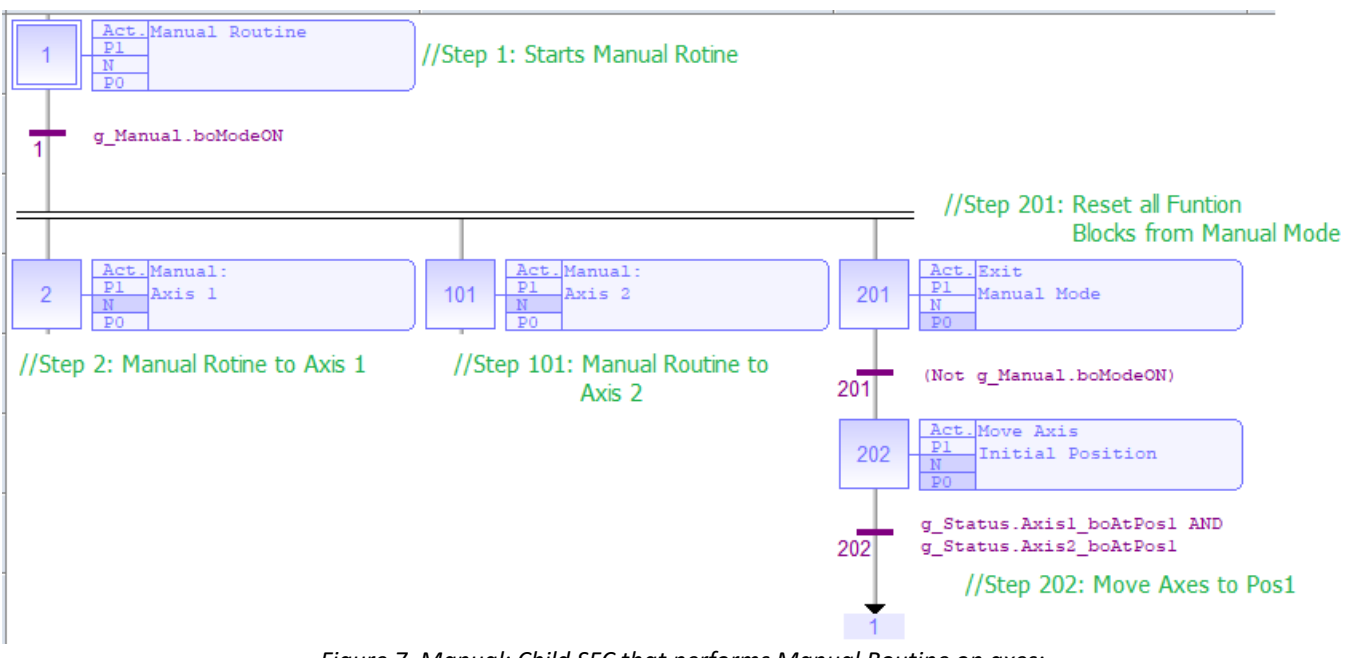

Figure 7. Manual: Child SFC that performs Manual Routine on axes;

#### **Global Variables – Home – Child SFC Program**

g\_Manual : strManual; //Call Variable Structure from Manual as a Global Variable;

#### Local Variables - Home - Child SFC Program

| MC_MoveAbsolute_Axis1_1 | : MC_MoveAbsolute ; |
|-------------------------|---------------------|
| MC_MoveAbsolute_Axis1_2 | : MC_MoveAbsolute ; |
| MC_MoveAbsolute_Axis2_1 | : MC_MoveAbsolute ; |
| MC_MoveAbsolute_Axis2_2 | : MC_MoveAbsolute ; |
| MCFB_Jog_Axis1          | : MCFB_Jog ;        |
| MCFB_Jog_Axis2          | : MCFB_Jog ;        |

//Runs an Absolute Move on Axis 1 to Pos1; //Runs an Absolute Move on Axis 1 to Pos2; //Runs an Absolute Move on Axis 2 to Pos1; //Runs an Absolute Move on Axis 2 to Pos2; //Runs a Jog movement on Axis1; //Runs a Jog movement on Axis2;

#### Variables Structure – Home - Child SFC Program

| boModeON            | : BOOL ;       | //Variable usea | to command/indicate that Manual Mode is ON;      |
|---------------------|----------------|-----------------|--------------------------------------------------|
| boModeOFF           | : BOOL ;       | //Variable usea | to command/indicate that Manual Mode is OFF;     |
| Axis1_boJogMinus    | : BOOL ;       | //Enables a Jog | in the Plus direction on Axis1;                  |
| Axis1_boJogPlus     | : BOOL ;       | //Enables a Jog | in the Minus direction on Axis1;                 |
| Axis1_boSavePos     | : BOOL ;       | //Save current  | adjustment to Pos1 or Pos2 and to actual recipe; |
| Axis1_boSelPos1Pos2 | : BOOL ;       | //Select and po | sition Axis1 at Pos1 or Pos2;                    |
| Axis2_boJogMinus    | : BOOL ;       | //Enables a Jog | in the Plus direction on Axis2;                  |
| Axis2_boJogPlus     | : BOOL ;       | //Enables a Jog | in the Minus direction on Axis2;                 |
| Axis2_boSavePos     | : BOOL ;       | //Save current  | adjustment to Pos1 or Pos2 and to actual recipe; |
| Axis2_boSelPos1Pos2 | : BOOL ;       | //Select and po | sition Axis2 at Pos1 or Pos2;                    |
| Axis1_lrJogSpeed    | : LREAL := LRE | EAL#10;         | //Jog rate speed to Axis1;                       |
| Axis1_lrJogAccDecel | : LREAL := LRE | EAL#1000 ;      | //Jog Linear Acc/Dec rate to Axis1;              |
| Axis2_lrJogSpeed    | : LREAL := LRE | EAL#10;         | //Jog rate speed to Axis2;                       |
| Axis2_lrJogAccDecel | : LREAL := LRE | EAL#1000 ;      | //Jog Linear Acc/Dec rate to Axis2;              |

#### 3.2.4 Automatic – Child SFC – Automatic Mode

Automatic Mode is also available after Home Routine is finished. Like other parts of the program, it's also oriented to group the code into functionalities.

Three different functions are available in automatic mode (F1, F2, and F3). This program isn't responsible for performing the functionalities, it only interlocks them and calls a Child SFC to run them.

| Global Variables – Automatic – Child SFC Program |                                           |                                                                                                    |  |  |  |
|--------------------------------------------------|-------------------------------------------|----------------------------------------------------------------------------------------------------|--|--|--|
| g_Automatic                                      | : strAutomatic                            | ; //Call Variable Structure from Automatic as a Global Variable;                                                                                           |  |  |  |
| Variables Structure<br>boModeON<br>boModeOFF     | – Automatic - Chi<br>: BOOL ;<br>: BOOL ; | <b>Id SFC Program</b><br>//Variable used to command/indicate that Automatic Mode is ON;<br>//Variable used to command/indicate that Automatic Mode is OFF; |  |  |  |

Because Motion Matters™

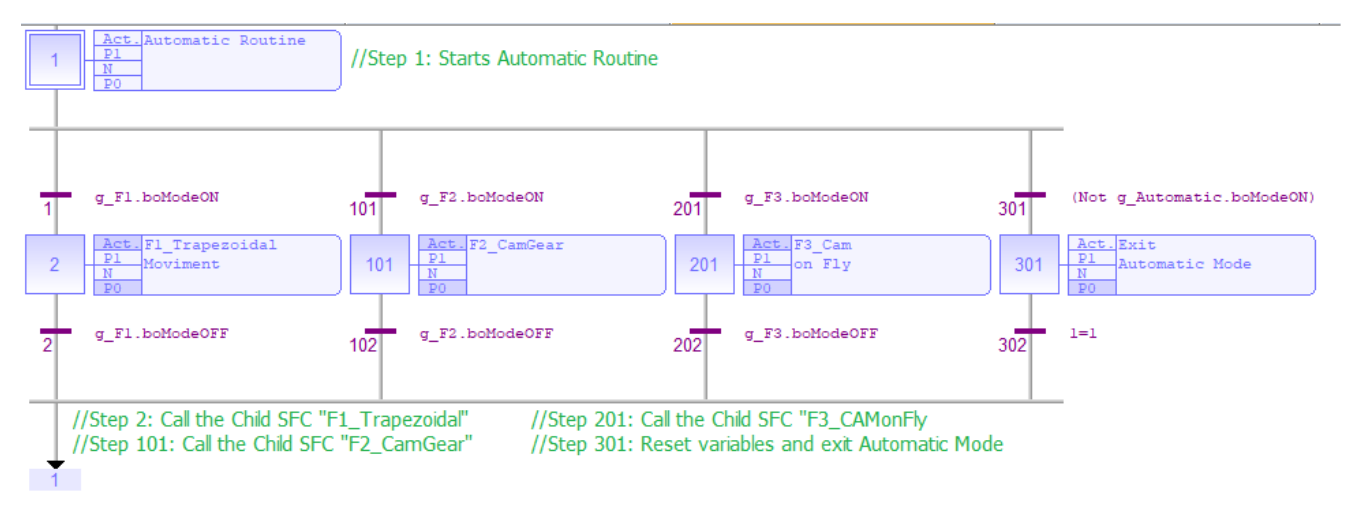

Figure 8. Automatic: Child SFC that performs Automatic Routine;

#### 3.2.4.1 F1\_TrapzoidMove – Child SFC – Trapezoidal Point-to-Point Movement

The first feature performed by Automatic Mode is responsible for moving the axes using an absolute position command traveled distance is set by positions P1 and P2.

The trapezoidal movement calculation is made by the auxiliary routine "MCFB\_MoveTrapezoidal", desired time for the movement is used as input and the block provide command speed and acceleration to perform a trapezoidal movement, which 1/3 of the time is used for accelerating, 1/3 is used for constant velocity, and 1/3 is used for decelerating.

#### Global Variables – F1\_TrapzoidMove – Child SFC Program

g\_F1 : strF1; //Call Variable Structure from F1 as a Global Variable;

#### Local Variables – F1\_TrapzoidMove – Child SFC Program

| boAxis1_P2P1: BOOL;//Runs movement on Axis1 from P2 to P1;boAxis2_P1P2: BOOL;//Runs movement on Axis2 from P1 to P2;boAxis2_P2P1: BOOL;//Runs movement on Axis2 from P2 to P1;IrAxis1Distance: LREAL;//Calculate Axis1 Absolute distance between P1-P2;IrAxis2Distance: LREAL;//Calculate Axis2 Absolute distance between P1-P2;MC_Halt_Axis1: MC_Halt;//Function Block to decelerate Axis1 to zero;MC_Halt_Axis2: MC_Halt;//Function Block to decelerate Axis2 to zero;MC_MoveAbsolute_Axis1: MC_MoveAbsolute;//Runs an Absolute Move on Axis1MC_MoveAbsolute_Axis2: MC_MoveAbsolute;//Runs an Absolute Move on Axis2MCFB_MoveTrapezoidal_Axis1_P1P2: MCFB_MoveTrapezoidal;//Calculate Trap. Move to Axis1MCFB_MoveTrapezoidal_Axis2_P1P2: MCFB_MoveTrapezoidal;//Calculate Trap. Move to Axis2MyBlink: blink ;//Trigger Move Axis 1 from P1 to P2MyBlink1: blink ;//Trigger Move Axis 2 from P1 to P2 | boAxis1_P1P2      | : BOOL;       | //Runs movement on Axis1 from P1 to P2;                       |
|----------------------------------------------------------------------------------------------------|-------------------|---------------|---------------------------------------------------------------|
| boAxis2_P1P2: BOOL;//Runs movement on Axis2 from P1 to P2;boAxis2_P2P1: BOOL;//Runs movement on Axis2 from P2 to P1;IrAxis1Distance: LREAL;//Calculate Axis1 Absolute distance between P1-P2;IrAxis2Distance: LREAL;//Calculate Axis2 Absolute distance between P1-P2;MC_Halt_Axis1: MC_Halt;//Function Block to decelerate Axis1 to zero;MC_Halt_Axis2: MC_Halt;//Function Block to decelerate Axis2 to zero;MC_MoveAbsolute_Axis1: MC_MoveAbsolute;//Runs an Absolute Move on Axis1MC_MoveAbsolute_Axis2: MC_MoveAbsolute;//Runs an Absolute Move on Axis2MCFB_MoveTrapezoidal_Axis1_P1P2 : MCFB_MoveTrapezoidal;//Calculate Trap. Move to Axis1MCFB_MoveTrapezoidal_Axis2_P1P2 : MCFB_MoveTrapezoidal;//Calculate Trap. Move to Axis2MyBlink: blink ;//Trigger Move Axis 1 from P1 to P2MyBlink1: blink ;//Trigger Move Axis 2 from P1 to P2                                                         | boAxis1_P2P1      | : BOOL;       | //Runs movement on Axis1 from P2 to P1;                       |
| boAxis2_P2P1: BOOL;//Runs movement on Axis2 from P2 to P1;IrAxis1Distance: LREAL;//Calculate Axis1 Absolute distance between P1-P2;IrAxis2Distance: LREAL;//Calculate Axis2 Absolute distance between P1-P2;MC_Halt_Axis1: MC_Halt;//Function Block to decelerate Axis1 to zero;MC_Halt_Axis2: MC_Halt;//Function Block to decelerate Axis2 to zero;MC_MoveAbsolute_Axis1: MC_MoveAbsolute;//Runs an Absolute Move on Axis1MC_MoveAbsolute_Axis2: MC_MoveAbsolute;//Runs an Absolute Move on Axis2MCFB_MoveTrapezoidal_Axis1_P1P2: MCFB_MoveTrapezoidal;//Calculate Trap. Move to Axis1MCFB_MoveTrapezoidal_Axis2_P1P2: MCFB_MoveTrapezoidal;//Calculate Trap. Move to Axis2MyBlink: blink ;//Trigger Move Axis 1 from P1 to P2MyBlink1: blink ;//Trigger Move Axis 2 from P1 to P2                                                                                                    | boAxis2_P1P2      | : BOOL;       | //Runs movement on Axis2 from P1 to P2;                       |
| IrAxis1Distance: LREAL;//Calculate Axis1 Absolute distance between P1-P2;IrAxis2Distance: LREAL;//Calculate Axis2 Absolute distance between P1-P2;MC_Halt_Axis1: MC_Halt;//Function Block to decelerate Axis1 to zero;MC_Halt_Axis2: MC_Halt;//Function Block to decelerate Axis2 to zero;MC_MoveAbsolute_Axis1: MC_MoveAbsolute;//Runs an Absolute Move on Axis1MC_MoveAbsolute_Axis2: MC_MoveAbsolute;//Runs an Absolute Move on Axis2MCFB_MoveTrapezoidal_Axis1_P1P2 <td: mcfb_movetrapezoidal;<="" td="">//Calculate Trap. Move to Axis1MCFB_MoveTrapezoidal_Axis2_P1P2<td: mcfb_movetrapezoidal;<="" td="">//Calculate Trap. Move to Axis2MyBlink: blink ;//Trigger Move Axis 1 from P1 to P2</td:></td:>                                                                                                    | boAxis2_P2P1      | : BOOL;       | //Runs movement on Axis2 from P2 to P1;                       |
| IrAxis2Distance: LREAL;//Calculate Axis2 Absolute distance between P1-P2;MC_Halt_Axis1: MC_Halt;//Function Block to decelerate Axis1 to zero;MC_Halt_Axis2: MC_Halt;//Function Block to decelerate Axis2 to zero;MC_MoveAbsolute_Axis1: MC_MoveAbsolute;//Runs an Absolute Move on Axis1MC_MoveAbsolute_Axis2: MC_MoveAbsolute;//Runs an Absolute Move on Axis2MCFB_MoveTrapezoidal_Axis1_P1P2: MCFB_MoveTrapezoidal;//Calculate Trap. Move to Axis1MCFB_MoveTrapezoidal_Axis2_P1P2: MCFB_MoveTrapezoidal;//Calculate Trap. Move to Axis2MyBlink: blink ;//Trigger Move Axis 1 from P1 to P2MyBlink1: blink ;//Trigger Move Axis 2 from P1 to P2                                                                                                    | lrAxis1Distance   | : LREAL;      | <pre>//Calculate Axis1 Absolute distance between P1-P2;</pre> |
| MC_Halt_Axis1: MC_Halt;//Function Block to decelerate Axis1 to zero;MC_Halt_Axis2: MC_Halt;//Function Block to decelerate Axis2 to zero;MC_MoveAbsolute_Axis1: MC_MoveAbsolute;//Runs an Absolute Move on Axis1MC_MoveAbsolute_Axis2: MC_MoveAbsolute;//Runs an Absolute Move on Axis2MCFB_MoveTrapezoidal_Axis1_P1P2 : MCFB_MoveTrapezoidal;//Calculate Trap. Move to Axis1MCFB_MoveTrapezoidal_Axis2_P1P2 : MCFB_MoveTrapezoidal;//Calculate Trap. Move to Axis2MyBlink: blink ;//Trigger Move Axis 1 from P1 to P2MyBlink1: blink ;//Trigger Move Axis 2 from P1 to P2                                                                                                    | lrAxis2Distance   | : LREAL;      | <pre>//Calculate Axis2 Absolute distance between P1-P2;</pre> |
| MC_Halt_Axis2: MC_Halt;//Function Block to decelerate Axis2 to zero;MC_MoveAbsolute_Axis1: MC_MoveAbsolute;//Runs an Absolute Move on Axis1MC_MoveAbsolute_Axis2: MC_MoveAbsolute;//Runs an Absolute Move on Axis2MCFB_MoveTrapezoidal_Axis1_P1P2 : MCFB_MoveTrapezoidal;//Calculate Trap. Move to Axis1MCFB_MoveTrapezoidal_Axis2_P1P2 : MCFB_MoveTrapezoidal;//Calculate Trap. Move to Axis2MyBlink: blink ;//Trigger Move Axis 1 from P1 to P2MyBlink1: blink ;//Trigger Move Axis 2 from P1 to P2                                                                                                    | MC_Halt_Axis1     | : MC_Halt;    | //Function Block to decelerate Axis1 to zero;                 |
| MC_MoveAbsolute_Axis1: MC_MoveAbsolute;//Runs an Absolute Move on Axis1MC_MoveAbsolute_Axis2: MC_MoveAbsolute;//Runs an Absolute Move on Axis2MCFB_MoveTrapezoidal_Axis1_P1P2 : MCFB_MoveTrapezoidal;//Calculate Trap. Move to Axis1MCFB_MoveTrapezoidal_Axis2_P1P2 : MCFB_MoveTrapezoidal;//Calculate Trap. Move to Axis1MCFB_MoveTrapezoidal_Axis2_P1P2 : MCFB_MoveTrapezoidal;//Calculate Trap. Move to Axis2MyBlink: blink ;//Trigger Move Axis 1 from P1 to P2MyBlink1: blink ;//Trigger Move Axis 2 from P1 to P2                                                                                                    | MC_Halt_Axis2     | : MC_Halt;    | //Function Block to decelerate Axis2 to zero;                 |
| MC_MoveAbsolute_Axis2: MC_MoveAbsolute;//Runs an Absolute Move on Axis2MCFB_MoveTrapezoidal_Axis1_P1P2 : MCFB_MoveTrapezoidal;//Calculate Trap. Move to Axis1MCFB_MoveTrapezoidal_Axis2_P1P2 : MCFB_MoveTrapezoidal;//Calculate Trap. Move to Axis2MyBlink: blink ;//Trigger Move Axis 1 from P1 to P2MyBlink1: blink ;//Trigger Move Axis 2 from P1 to P2                                                                                                    | MC_MoveAbsolute_A | xis1 : MC_I   | MoveAbsolute; //Runs an Absolute Move on Axis1                |
| MCFB_MoveTrapezoidal_Axis1_P1P2 : MCFB_MoveTrapezoidal;//Calculate Trap. Move to Axis1MCFB_MoveTrapezoidal_Axis2_P1P2 : MCFB_MoveTrapezoidal;//Calculate Trap. Move to Axis2MyBlink: blink ;//Trigger Move Axis 1 from P1 to P2MyBlink1: blink ;//Trigger Move Axis 2 from P1 to P2                                                                                                    | MC_MoveAbsolute_A | xis2 : MC_I   | MoveAbsolute; //Runs an Absolute Move on Axis2                |
| MCFB_MoveTrapezoidal_Axis2_P1P2 : MCFB_MoveTrapezoidal;//Calculate Trap. Move to Axis2MyBlink: blink ;//Trigger Move Axis 1 from P1 to P2MyBlink1: blink ;//Trigger Move Axis 2 from P1 to P2                                                                                                    | MCFB_MoveTrapezoi | dal_Axis1_P1P | 2 : MCFB_MoveTrapezoidal; //Calculate Trap. Move to Axis1     |
| MyBlink: blink ;//Trigger Move Axis 1 from P1 to P2MyBlink1: blink ;//Trigger Move Axis 2 from P1 to P2                                                                                                    | MCFB_MoveTrapezoi | dal_Axis2_P1P | 2 : MCFB_MoveTrapezoidal; //Calculate Trap. Move to Axis2     |
| MyBlink1: blink ;//Trigger Move Axis 2 from P1 to P2                                                                                                    | MyBlink           | : blink ;     | //Trigger Move Axis 1 from P1 to P2                           |
|                                                                                                    | MyBlink1          | : blink ;     | //Trigger Move Axis 2 from P1 to P2                           |

Because Motion Matters™

#### Variables Structure – F1\_TrapzoidMove - Child SFC Program

|                     |               |                   | •                                                  |
|---------------------|---------------|-------------------|----------------------------------------------------|
| boModeON            | : BOOL ;      | //Variable usea   | l to command/indicate that F1 is ON;               |
| boModeOFF           | : BOOL ;      | //Variable usea   | to command/indicate that F1 is OFF;                |
| Axis1_tMoveTime     | : TIME := T#3 | 300ms ;           | //Setpoint of Time to Axis1 move from P1-P2;       |
| Axis1_lrVelMax      | : LREAL := LI | REAL#1000 ;       | //Setpoint of Velocity to Axis1 move from P1-P2;   |
| Axis1_lrAccMax      | : LREAL := LR | EAL#10000 ;       | //Setpoint of Accel. to Axis1 move from P1-P2;     |
| Axis1_lrRatio       | : LREAL := LR | EAL#1 ;           | //Axis1 Ratio between Physical and PLC Open;       |
| Axis1_lrVelCmd      | : LREAL ;     | //Calculated Cm   | d. Velocity to perform Axis1 move from P1-P2;      |
| Axis1_IrAccDecelCmd | : LREAL ;     | //Calculated Cm   | d. Accel. to perform Axis1 move from P1-P2;        |
| Axis1_tErrMove      | : TIME ;      | //Error between   | set and calculated time to Move Axis 1 from P1-P2; |
| Axis2_tMoveTime     | : TIME := T#2 | ls ;              | //Setpoint of Time to Axis2 move from P1-P2;       |
| Axis2_lrVelMax      | : LREAL := LR | EAL#500 ;         | //Setpoint of Velocity to Axis2 move from P1-P2;   |
| Axis2_lrAccMax      | : LREAL := LR | EAL#10000 ;       | //Setpoint of Accel. to Axis2 move from P1-P2;     |
| Axis2_lrRatio       | : LREAL := LR | EAL#1 ;           | //Axis2 Ratio between Physical and PLC Open;       |
| Axis2_lrVelCmd      | : LREAL ;     | //Calculated Cmc  | I. Velocity to perform Axis2 move from P1-P2;      |
| Axis2_IrAccDecelCmd | : LREAL ;     | //Calculated Cma  | . Accel. to perform Axis2 move from P1-P2;         |
| Axis2_tErrMove      | : TIME ;      | //Error between s | et and calculated time to Move Axis2 from P1-P2;   |

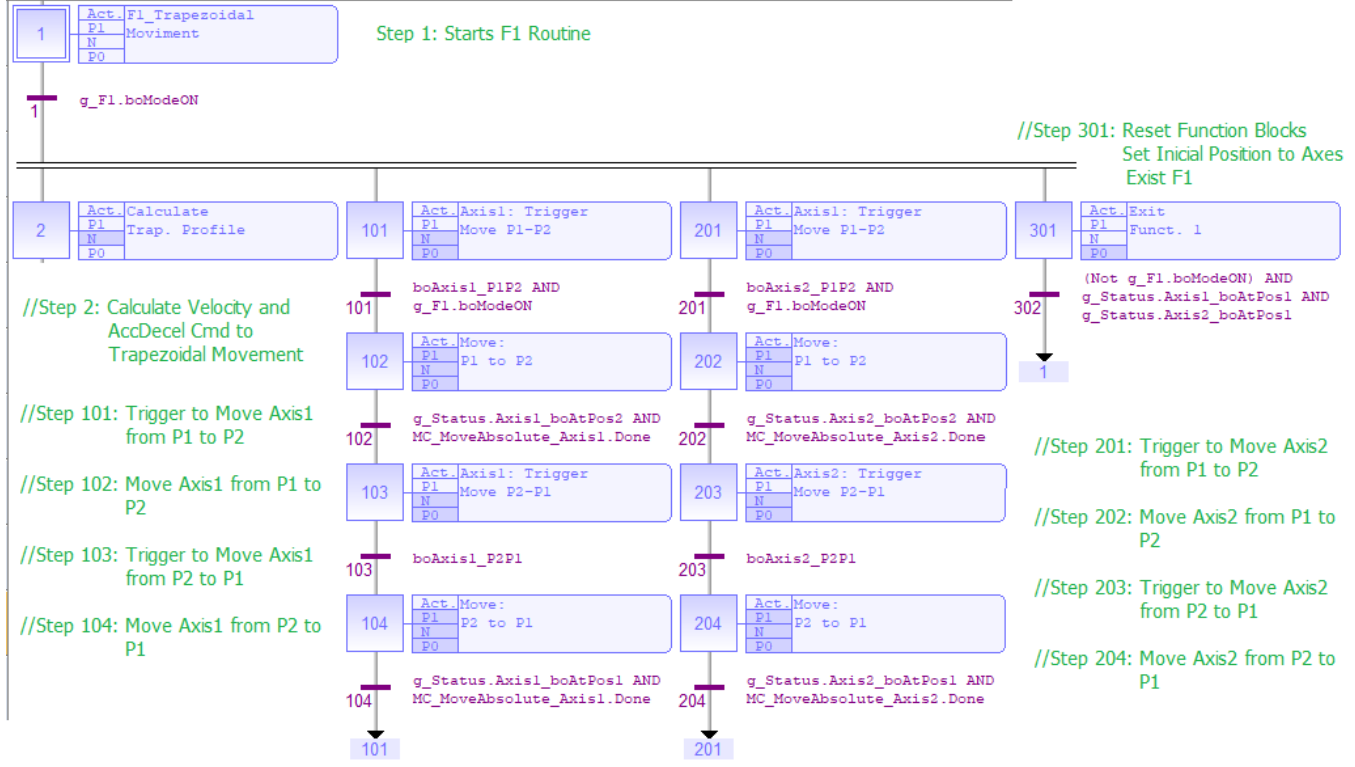

Figure 9. F1\_TrapzoidMove: Child SFC that performs F1 Routine;

Because Motion Matters™

#### 3.2.4.2 F2\_ CamGear – Child SFC – Camming ang Gearing Movement

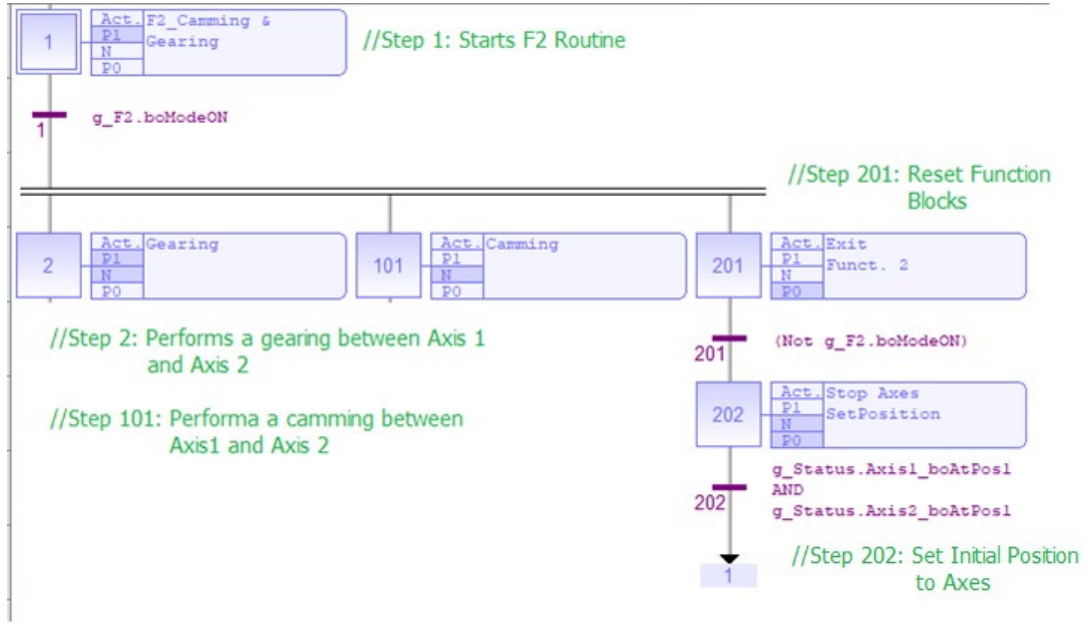

Figure 10. F2\_CamGear: Child SFC that performs F2 Routine;

#### **Global Variables – Automatic – Child SFC Program**

g\_F2 : strF2; //Call Variable Structure from F2 as a GloSbal Variable;

#### Local Variables – Automatic – Child SFC Program

| Inst_MC_SetPos_Axis1     | : MC_SetPos ;       | <pre>//Sets Initial Position (P1) to Axis1;</pre> |
|--------------------------|---------------------|---------------------------------------------------|
| Inst_MC_SetPos_Axis2     | : MC_SetPos ;       | <pre>//Sets Initial Position (P1) to Axis2;</pre> |
| MC_MoveContVel_Axis1     | : MC_MoveContVel ;  | //Move Velocity to Axis1 Master;                  |
| MC_CamTblSelect_Profile1 | : MC_CamTblSelect ; | //Read and initialize the specified profile;      |
| MC_GearIn_Axis2          | : MC_GearIn         | //Axis2 follows Axis1 based on a ratio;           |
| MC_CamIn_Profile1        | : MC_CamIn ;        | //Axis2 follows Axis1 based on the Cam Table;     |
| MC_Halt_Axis1            | : MC_Halt ;         | //Function Block to decelerate Axis1 to zero;     |
| MC_Halt_Axis1_1          | : MC_Halt ;         | //Function Block to decelerate Axis1 to zero;     |
| MC_Halt_Axis2            | : MC_Halt ;         | //Function Block to decelerate Axis2 to zero;     |
| MC_Halt_Axis2_1          | : MC_Halt ;         | //Function Block to decelerate Axis2 to zero;     |

#### Variables Structure – Automatic - Child SFC Program

| boModeON         | : BOOL ; | //Variable used to command/indicate that F2 is ON;       |
|------------------|----------|----------------------------------------------------------|
| boModeOFF        | : BOOL ; | //Variable used to command/indicate that F2 is OFF;      |
| boStartMove      | : BOOL ; | //Perform Axis1 move at a specified velocity;            |
| boEngage_Gearing | : BOOL ; | //Enable gearing between Axis1 and Axis2, using gearing; |
| boGearingEngaged | : BOOL ; | //Indicate that Axis2 is engaged to Axis1;               |
| boEngage_Camming | : BOOL ; | //Enable camming between Axis1 and Axis2;                |

KOLLMORGEN

#### Because Motion Matters™

| : BOOL ;             | //Indico                                                                    | ate that Axis2 is engaged to Axis1, using camming;                                                   |
|----------------------|-----------------------------------------------------------------------------|----------------------------------------------------------------------------------------------------|
| : BOOL ;             | //Disen                                                                     | gage that Axis2 from Axis1;                                                                          |
| <i>:= LREAL#1000</i> | );                                                                          | //Set Axis1 (Master) command velocity;                                                               |
| : DINT := DINT#      | #2;                                                                         | //Numerator of Axis1/Axis2 ratio                                                                     |
| : DINT := DINT       | #1;                                                                         | //Denominator of Axis1/Axis2 ratio                                                                   |
|                      | : BOOL ;<br>: BOOL ;<br>:= LREAL#1000<br>: DINT := DINT;<br>: DINT := DINT; | : BOOL ; //Indica<br>: BOOL ; //Disen<br>:= LREAL#1000 ;<br>: DINT := DINT#2 ;<br>: DINT := DINT#1 ; |

#### 3.2.4.3 F3\_CAMonFly – Child SFC - Camming on the Fly

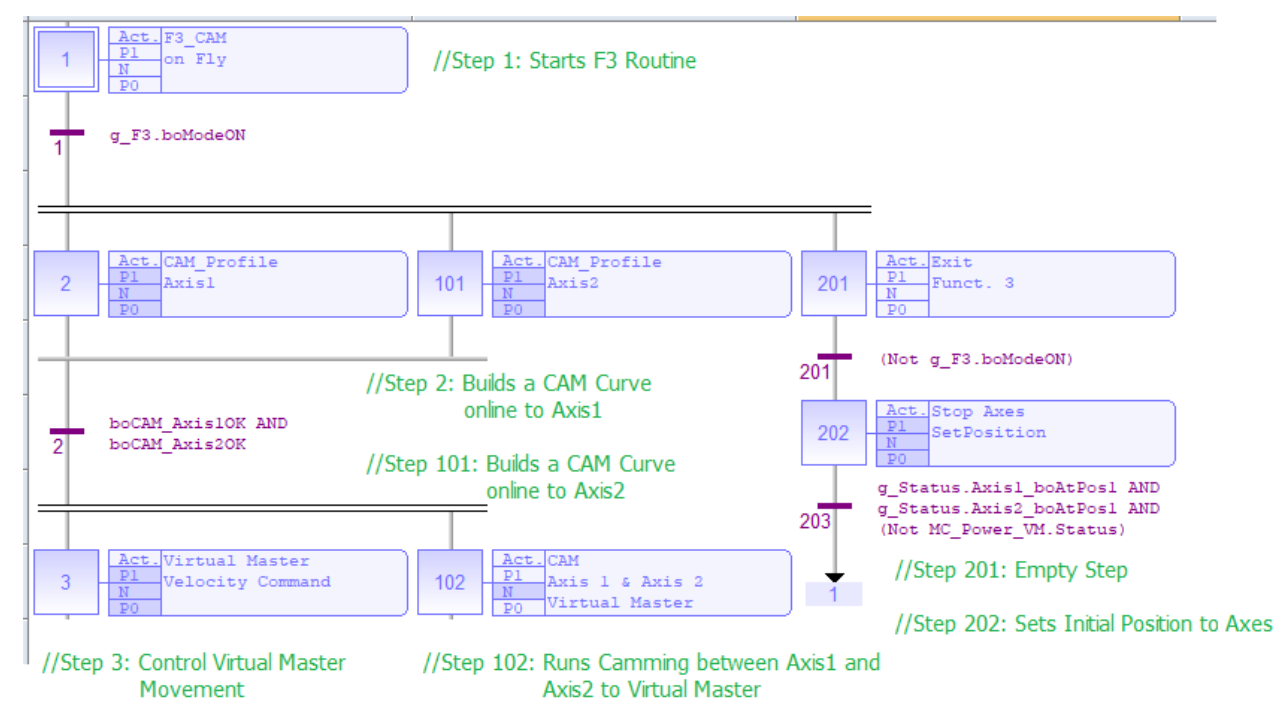

Figure 11. F3\_CAMonFly: Child SFC that performs F3 Routine;

#### Global Variables – F3\_CAMonFly – Child SFC Program

g\_F3 : strF3; //Call Variable Structure from F3 as a Global Variable;

#### Local Variables – F3\_CAMonFly – Child SFC Program

| boCAM_Axis1OK        | : BOOL ;   | //Indicate that CAM Profile Table to Axis1 is calculated;       |                                                       |  |
|----------------------|------------|-----------------------------------------------------------------|-------------------------------------------------------|--|
| boCAM_Axis2OK        | : BOOL ;   | OOL ; //Indicate that CAM Profile Table to Axis2 is calculated; |                                                       |  |
| boChangeVel          | : BOOL ;   | //Auxiliary flag                                                | that indicates changes on VM command velocity;        |  |
| Inst_MC_SetPos_Axis2 | 1 : MC_Set | Pos;                                                            | //Sets Initial Position (P1) to Axis1;                |  |
| Inst_MC_SetPos_Axis2 | 2 : MC_Set | Pos;                                                            | //Sets Initial Position (P1) to Axis2;                |  |
| lrVM_Velocity1       | : LREAL ;  |                                                                 | //Command velocity to Virtual Master;                 |  |
| MC_CamIn_Axis1       | : MC_Cam   | nIn ;                                                           | <pre>//Axis1 follows VM based on the Cam Table;</pre> |  |
| MC_CamIn_Axis2       | : MC_Cam   | nIn ;                                                           | //Axis2 follows VM based on the Cam Table;            |  |
| MC_Halt_VM           | : MC_Halt  | ;                                                               | //Function Block to decelerate VM to zero;            |  |

Because Motion Matters<sup>™</sup>

| MC_Halt_Axis1_1      | : MC_Halt ;                 | //Function Block to decelerate Axis1 to zero;  |
|----------------------|-----------------------------|------------------------------------------------|
| MC_Halt_Axis2_1      | : MC_Halt ;                 | //Function Block to decelerate Axis2 to zero;  |
| MC_MoveVelocity_VM   | : MC_MoveVelocity ;         | //Move velocity to Virtual Master;             |
| MC_Power_VM          | : MC_Power ;                | //MC_Power to Enable Virtual Master;           |
| MCFB_CAMSwitch_Axis1 | . : MCFB_CAMSwitch ;        | //Builds a CAM curve online to Axis1;          |
| MCFB_CAMSwitch_Axis2 | 2 : MCFB_CAMSwitch ;        | //Builds a CAM curve online to Axis2;          |
| TON_StartF3          | : TON ;                     | //Timer to delays F3 startup;                  |
| VelTrigger           | : r_trig ; //Auxiliary flag | that indicates changes on VM command velocity; |

#### Variables Structure – F3\_CAMonFly - Child SFC Program

| boModeON         | : BOOL ;       | //Variable use  | d to command/indicate that F3 is ON;  |
|------------------|----------------|-----------------|---------------------------------------|
| boModeOFF        | : BOOL ;       | //Variable use  | d to command/indicate that F3 is OFF; |
| boEngage_Camming | : BOOL ;       | //Enable camr   | ning between Axis1 and Axis2 to VM;   |
| boCammingEngaged | : BOOL ;       | //Indicate that | t Axis1 and Axis2 is engaged to VM;   |
| boStopEngagement | : BOOL ;       | //Disengage ti  | hat Axis1 and Axis2 from VM;          |
| IrVM_Velocity    | : LREAL := LRE | AL#10;          | //Commanded velocity to VM;           |

20

#### 4.0 How scale Standard SFC Template to a 7 Axes Machine?

The template is designed to allow scalability for more complex projects. Making use of the structure, the programmer has a ponderous platform to organize and structure of reasoning, during the development of the project.

The division of the machine into functionalities and the organization of development in a state machine, allows the whole project to be structured before the development of logic. The SFC Structure helps the programmer to identify all the needed steps to start and finish the project. It builds all project parts using a graphical and intuitive environment.

In the following topics we see the Standard SFC Template scaled to a 7-axis machine.

KOLLMORGEN

Because Motion Matters<sup>™</sup>

#### 4.1 Project Breakdown

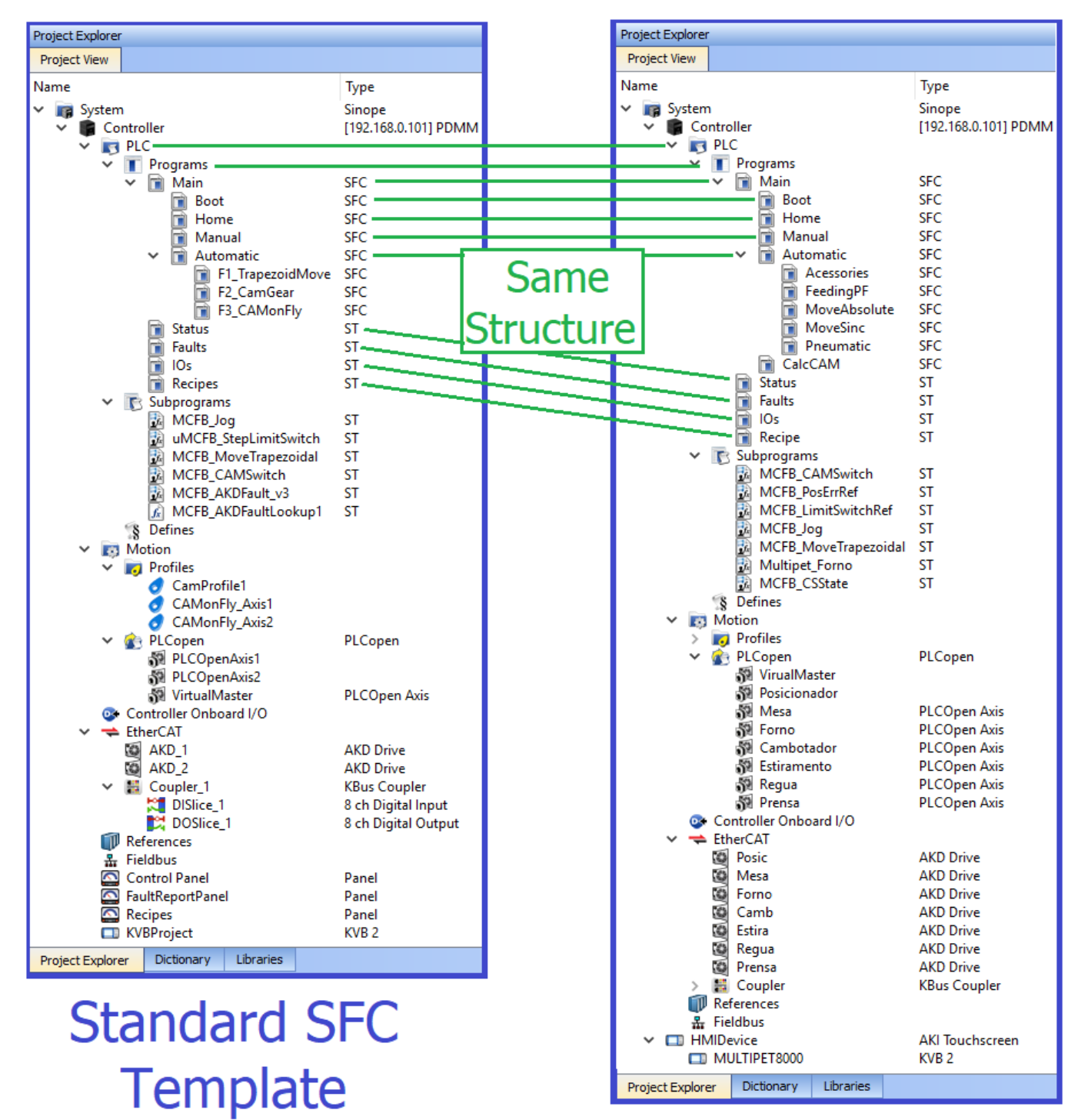

## 7 Axis Machine

Because Motion Matters™

#### 4.2 Main Routine

7 Axis Machine

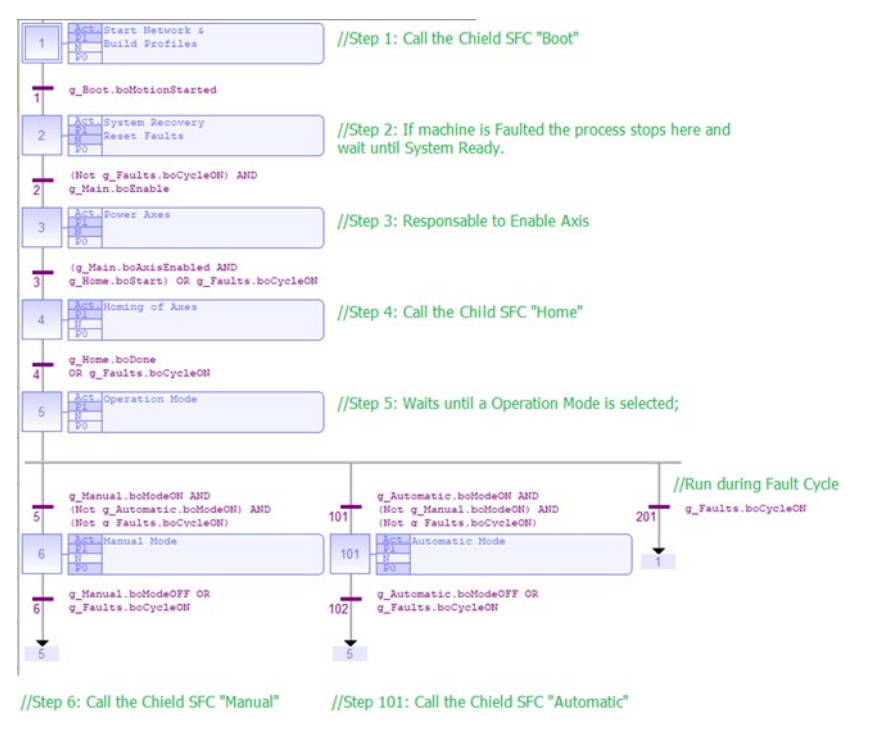

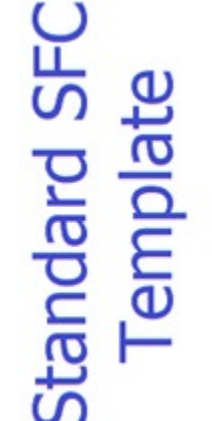

Act. Start Network & Pl N Build Profiles g\_Boot.boMotionStarted 1 Act. System Rec Reset Faults N PO (Not g\_Faults.boCycleON) AND g\_Main.boEnable 2 Act. Power Axes (g\_Main.boAxisEnabled AND g\_Home.boStart) OR g\_Faults.boCycleON 3 Act. Homing of Axes PO Home.boDone g\_Home.bobone OR g\_Faults.boCycleON 4 Act. Pl N Tables & P0 Operation Mode g\_Manual.boModeON AND CAM.boCalcCAM\_OK AND g\_Automatic.boModeON AND CAM.boCalcCAM\_OK AND g\_Faults.boCycleON (Not g\_Automatic.boModeON) AND (Not g Faults.boCycleON) (Not g\_Manual.boModeON) AND (Not g Faults.boCycleON) 5 101 201 Manual Mode tomatic Mod 101 6 1 g\_Manual.boModeOFF OR g\_Automatic.boModeOFF OR 6 g Faults.boCycleON 102 g Faults.boCycleON 5 5

Because Motion Matters<sup>™</sup>

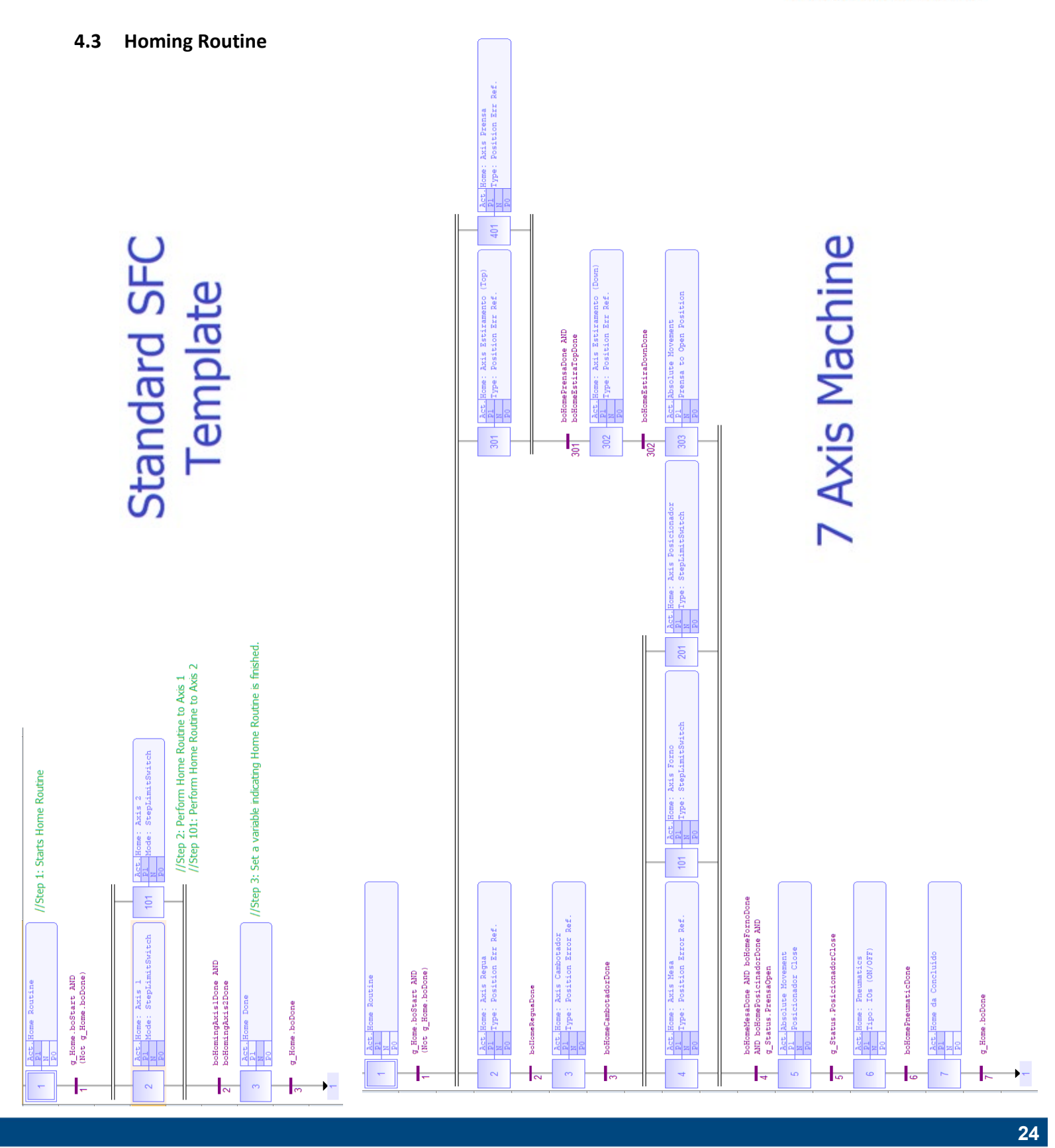

Avenida Tamboré – 1077 – Tamboré, Barueri - SP Brasil 06460-000 – Tel: (11) 4191-4771 www.kollmorgen.com.br / www.kdn.kollmorgen.com

Recause Motion Matters™

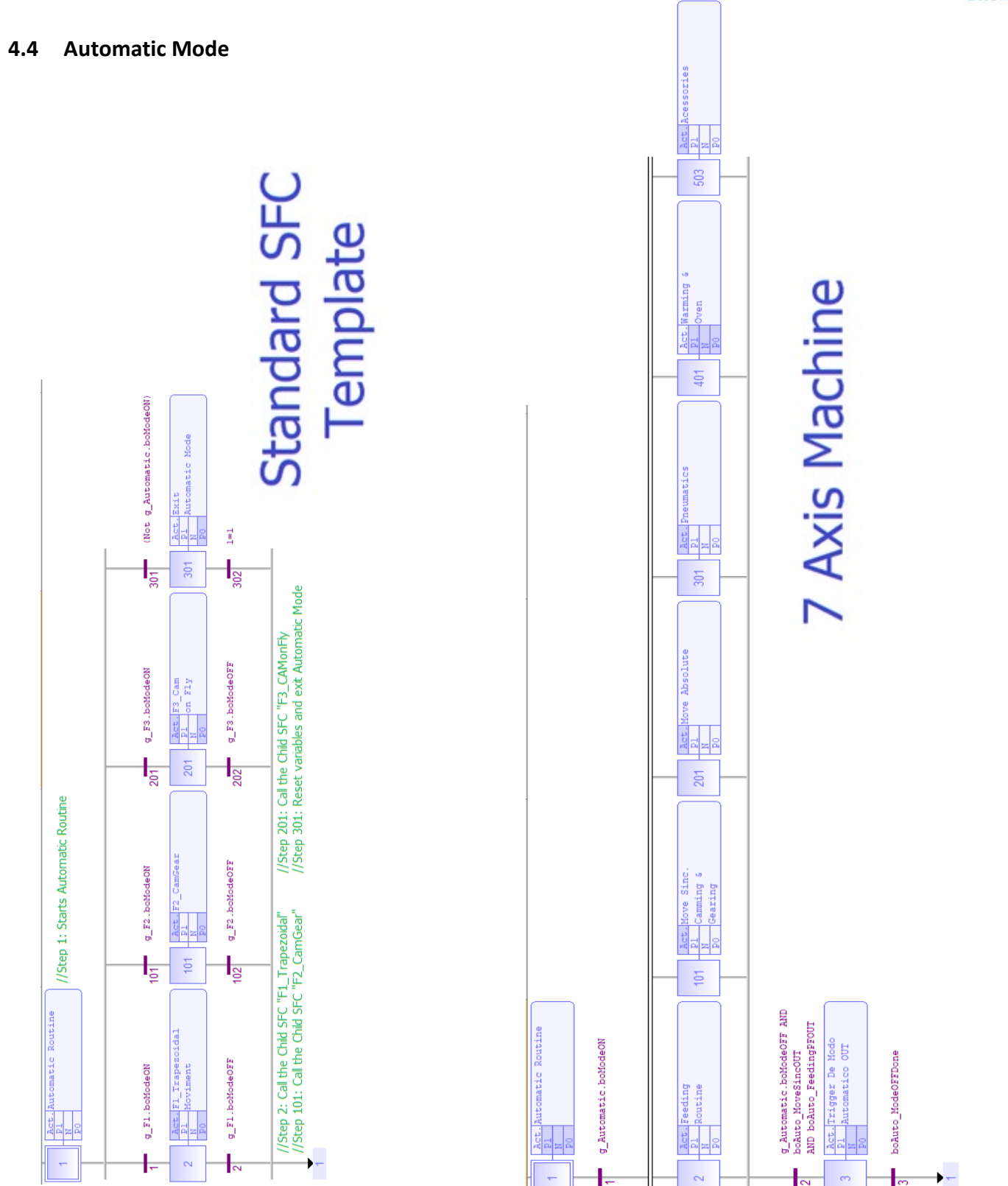